#### **Internet Explorer 8.0**

Issue: Print Preview only shows what is displayed on the screen and browser page setup has 'Shrink to Fit 'enabled.

Solution:

1. To change 'Shrink to Fit' option Click on File -> Page Setup and uncheck Enable Shrink to Fit

| Page Setup                                                                                                    |                                                                                                    | × |
|----------------------------------------------------------------------------------------------------|----------------------------------------------------------------------------------------------------|---|
| Paper Options Page Size:          Letter         Portrait         Print Background Colors and Images         Enable Shrink to-Fit | Margins (inches)         Left:       0.75         Bight:       0.75         Top:       0.75         Bottom:       0.75 |   |
| Headers and Footers<br><u>H</u> eader:<br>Title                                                                                   | Footer:<br>▼ URL                                                                                                    | • |
| -Empty-                                                                                                    | ▼ -Empty-                                                                                                    | • |
| Page # of total pages Change Font                                                                                                 | ▼ Date in short format                                                                                                 | • |
|                                                                                                    | OK Cancel                                                                                                    |   |

- 2. Using File Print or right click Print will print correctly
- 3. To use Print Preview
  - a. right click in the target area and click on Select All

| it Su | mmary                                    | <i>i</i> |             |       |                            |  |  |  |  |
|-------|------------------------------------------|----------|-------------|-------|----------------------------|--|--|--|--|
| ICr   | Cr CumCr + UngCr-(Remed + DupCr) = AdjCr |          |             |       |                            |  |  |  |  |
| 00    | 170.00 12.00                             | 0.00     | 0.00        | 182.0 | 00                         |  |  |  |  |
|       | Sort results                             | by       |             |       |                            |  |  |  |  |
| r i   | Then by                                  |          |             |       |                            |  |  |  |  |
| er    | cont                                     |          |             |       |                            |  |  |  |  |
|       |                                          |          |             | -     | Back                       |  |  |  |  |
|       |                                          |          |             |       | Forward                    |  |  |  |  |
|       |                                          | 🔶 т      | Drogross    |       |                            |  |  |  |  |
|       | • Hansiened                              | • 1      | in Progress |       | Save Background As         |  |  |  |  |
|       | Term                                     | Grade    | Units 9     | s     | Set as Background          |  |  |  |  |
|       | 2007 Spring                              | т        | 3.00        |       | Copy Background            |  |  |  |  |
|       | 2007 Spring                              | т        | 3.00        | I     | Coloret All                |  |  |  |  |
|       | 2007 Spring                              | т        | 4.00        |       | Select All                 |  |  |  |  |
|       | 2007 Spring                              | т        | 1.00        | 1     | Paste                      |  |  |  |  |
|       | 2007 Spring                              | т        | 1.00        |       | Blog with Windows Live     |  |  |  |  |
|       | 2007 Spring                              | т        | 3.00        | Ó     | E-mail with Windows Live   |  |  |  |  |
|       | 2007 Spring                              | т        | 1.00        | a ta  | Translate with Live Search |  |  |  |  |
|       | 2008 Fall                                | в        | 3.00        |       | All Accelerators           |  |  |  |  |
|       | 2009 Spring                              | в+       | 3.00        | 1     |                            |  |  |  |  |
|       | 2007 Spring                              | т        | 3.00        |       | Create Shortcut            |  |  |  |  |
|       | 2009 Spring                              | 4        | 3.00        | -     | Add to Favorites           |  |  |  |  |
|       | 2003 Spring                              | -        | 3.00        |       | View Source                |  |  |  |  |
| _     | 2007 Spring                              |          | 3.00        | -     |                            |  |  |  |  |
|       | 2008 Spring                              | A        | 3.00        |       | Encoding                   |  |  |  |  |
|       | 2008 Fall                                | A        | 3.00        | -     | Print                      |  |  |  |  |
|       | 2008 Fall                                | A        | 3.00        |       | Drint Dreview              |  |  |  |  |
|       | 2008 5-11                                | Δ        | 2.00        |       | THICT TEVIEW               |  |  |  |  |

# b. Right Click again and select Print Preview

| ()<br>()                                                       | Hide courses from My<br>Show courses from My                                                                             | Then by sort            |                                                            |                                                                                               |     |                                              |
|----------------------------------------------------------------|----------------------------------------------------------------------------------------------------|-------------------------|------------------------------------------------------------|-----------------------------------------------------------------------------------------------|-----|----------------------------------------------|
|                                                                | <u>í</u>                                                                                                    |                         | Cut<br>Copy                                                |                                                                                               | 2 1 | n Progres:                                   |
| Course<br>ANT 102<br>ART 231<br>BIO 100                        | Description<br>Intro Anthro Cult<br>Ceramics I: Basic<br>Basic Biol Science                                              |                         | Paste<br>Select Al<br>Print<br>Print Pre                   | l<br>view                                                                                     | -   | Units<br>3.00<br>3.00<br>4.00                |
| CHO 199<br>CHO 199<br>CHO 199<br>CHO 199<br>CLS 258<br>CLS 251 | Transfer Credits Transfer Credits Transfer Credits Transfer Credits Women's Lit I World Lit II                           | ्र<br>्र<br>२<br>३<br>३ | Blog with<br>E-mail w<br>Map with<br>Search w<br>Translate | h Windows Live<br>ith Windows Liv<br>h Live Search<br>rith Google<br>e with Live Searc        | re  | 1.00<br>1.00<br>3.00<br>1.00<br>3.00         |
| CSW 101<br>EDA 341<br>EDF 199<br>EDF 300<br>EDM 300<br>EDP 250 | Intro to Computers<br>Inclus/Rdq Cont<br>Transfer Credits<br>Democracy and Ed<br>Intro Ed Tech Inte<br>Educational Psych |                         | All Accel                                                  | erators<br>2007 Spring<br>2009 Spring<br>2007 Spring<br>2008 Spring<br>2008 Fall<br>2008 Fall |     | 3.00<br>3.00<br>3.00<br>3.00<br>3.00<br>3.00 |
| EDP 351                                                        | Evaluation & Measurement                                                                                                 |                         |                                                            | 2008 Fall                                                                                     | A   | 3.00                                         |

c. Change the option in the toolbar to 'As selected in screen'

|                                                                                                    | ~                                                                                                    |
|----------------------------------------------------------------------------------------------------|----------------------------------------------------------------------------------------------------|
| As laid out on screen<br>As laid out on screen<br>As selected on screen<br>My Academies                                                                                                    | n • 100% •                                                                                                    |
|                                                                                                    | Home Ad                                                                                                    |
| MyWeeklySchedule<br>MyAcademics<br>Grades<br>Unofficial Transcript<br>Degree Progress Report<br>Ad visors<br>Enrollment Verif cation<br>Search Class Schedule<br>Search Course Catalog<br>Finan cial Ad<br>Student Financials (Bursar)<br>Library Services<br>Search Class Schedule | Credit Sun<br>Admitted Holds Cum GPA TranCr<br>UGRD 2071 3.615 77.00<br>Select Display Option<br>@ Hide courses from My Planner<br>③ Show courses from My Planner |

## **Internet Explorer 7**

Issue: Print Preview only shows what is displayed on the screen and browser page has 'Shrink to Fit' always enabled.

Solution:

- 1. Using File-> Print or right click -> Print will print correctly
- 2. Using Print Preview
  - a. To use Print Preview , right click in the target area and click on Select All

| r<br>er | Sort results | by<br>by   | •<br>•<br>sort |     | <b>Back</b><br>Forward     |
|---------|--------------|------------|----------------|-----|----------------------------|
| n       | Transferred  | <b>♦</b> I | n Progress     |     | Save Background As         |
|         | Term         | Grade      | Units 9        |     | Set as Background          |
|         | 2007 Spring  | т          | 3.00           |     | Copy Background            |
|         | 2007 Spring  | т          | 3.00           |     | Colort All                 |
|         | 2007 Spring  | т          | 4.00           |     | Deste                      |
|         | 2007 Spring  | т          | 1.00           |     | Paste                      |
|         | 2007 Spring  | т          | 1.00           | 9   | Blog with Windows Live     |
|         | 2007 Spring  | т          | 3.00           | 0   | E-mail with Windows Live   |
|         | 2007 Spring  | т          | 1.00           | aat | Translate with Live Search |
|         | 2008 Fall    | в          | 3.00           | 1   | All Accelerators           |
|         | 2009 Spring  | в+         | 3.00           |     |                            |
|         | 2007 Spring  | т          | 3.00           |     | Create Shortcut            |
|         | 2009 Spring  | A          | 3.00           | 1   | Add to Favorites           |
|         | 2007 Spring  | т          | 3.00           |     | View Source                |

b. Right Click again and click on Print Preview

| 🐃 Transferred 🛛 🔶 In Progress |       |               |  |  |  |  |  |
|-------------------------------|-------|---------------|--|--|--|--|--|
| Term                          | Grade | Units Status  |  |  |  |  |  |
| 2007 Spring                   | т     | 3.00          |  |  |  |  |  |
| 2007 Spring                   | Т     | Cut           |  |  |  |  |  |
| 2007 Spring                   | т     | Paste         |  |  |  |  |  |
| 2007 Spring                   | Т     | Select All    |  |  |  |  |  |
| 2007 Spring                   | т     | Print         |  |  |  |  |  |
| 2007 Spring                   | т     | Print Preview |  |  |  |  |  |
| 2007 Spring                   | т     | 1.00          |  |  |  |  |  |
| 2008 Fall                     | в     | 3.00          |  |  |  |  |  |
| 2009 Spring                   | B+    | 3.00          |  |  |  |  |  |

c. Change option in the toolbar from 'As laid out on screen' to 'As Selected in screen' and change 'Shrink to Fit' to 100%.

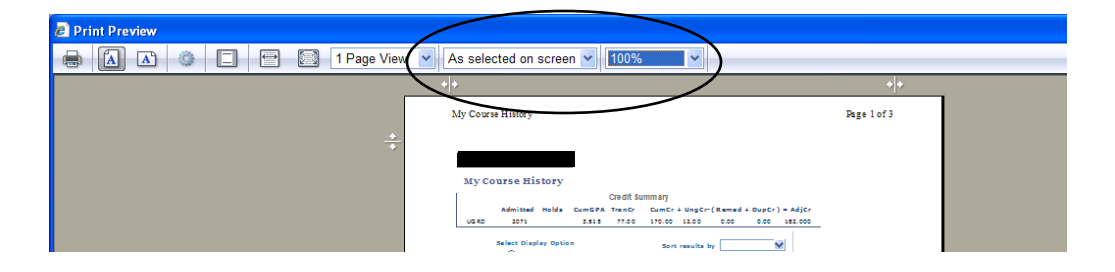

## Firefox 3.6

Issue: Print Preview only shows what is displayed on the screen.

Solution: When there are multiple pages in the target area of the page, right click and select **This Frame** 

| it Sur                                     | nmar             | v                |                  |                     |         |                                   |                               |
|--------------------------------------------|------------------|------------------|------------------|---------------------|---------|-----------------------------------|-------------------------------|
| Cr CumCr + UngCr-( Remed + DupCr ) = AdjCr |                  |                  |                  |                     |         |                                   |                               |
| DO                                         | 170.             | 00 1             | 12.00            | 0.00                | 0.00    | 182.0                             | 00                            |
|                                            |                  |                  |                  |                     |         | _                                 |                               |
|                                            |                  | Sort r           | esults           | by                  |         | -                                 |                               |
|                                            |                  |                  | <u>B</u> ack     |                     |         |                                   |                               |
| 517                                        |                  |                  | <u>F</u> orwa    | rd                  |         |                                   |                               |
|                                            |                  |                  | <u>R</u> eload   |                     |         | 1                                 |                               |
|                                            |                  |                  | <u>S</u> top     |                     |         | Ŀ-                                |                               |
| n                                          | \$               |                  | Book <u>n</u>    | <u>n</u> ark This l | Page    |                                   |                               |
|                                            | Ter              |                  | Save P           | age As              |         | atus                              | 5                             |
|                                            | 20               |                  | S <u>e</u> nd L  | ink                 |         | 4                                 |                               |
|                                            | 20               |                  | Vie <u>w</u> B   | ackgroun            | d Image | 4                                 |                               |
|                                            | 20               |                  | Select           | <u>A</u> II         |         | <b>(</b>                          |                               |
|                                            | 20               |                  | T <u>h</u> is Fr | ame                 |         | •                                 | Show Only This Frame          |
|                                            | 20               |                  | View P           | age Sour            |         |                                   | Open Frame in New Window      |
|                                            | 20               |                  | View Page Jofo   |                     |         |                                   | Open Frame in New <u>T</u> ab |
|                                            | 20               |                  |                  |                     |         | -                                 | Reload Frame                  |
|                                            | 20               | -16-             | Inspec           | t Element           |         |                                   | <u></u>                       |
|                                            | 20               |                  | W <u>e</u> b D   | eveloper            | 1       |                                   | Bookmark This Frame           |
|                                            | 20               | 07 Sp            | oring            | т                   | 3.00    |                                   | Save <u>F</u> rame As         |
|                                            | 20               | 09 Sp            | oring            | A                   | 3.00    |                                   | Print Frame                   |
|                                            | 20               | 07 Sp            | oring            | т                   | 3.00    |                                   | View Frame Source             |
|                                            | 20               | 08 Sp            | 3 Spring A 3.00  |                     |         |                                   | View Frame Info               |
|                                            | 200              | 2008 Fall A 3.00 |                  |                     | 3.00    | ${\boldsymbol{\bigtriangledown}}$ |                               |
|                                            | 2008 Fall A 3.00 |                  |                  | 3.00                | Ø       |                                   |                               |
|                                            | 20               | 2008 Fall A 3.00 |                  |                     | 3.00    | Ø                                 |                               |
|                                            | 20               | 09 Sp            | oring            | A                   | 3.00    | Ø                                 |                               |
| <u>Vrit</u>                                | 20               | 07 Sp            | oring            | A                   | 3.00    | Ø                                 |                               |
|                                            |                  |                  |                  |                     |         |                                   |                               |

## Safari 4.0

No issues.